### cableworld

fibra

# Sintoniza tu televisor

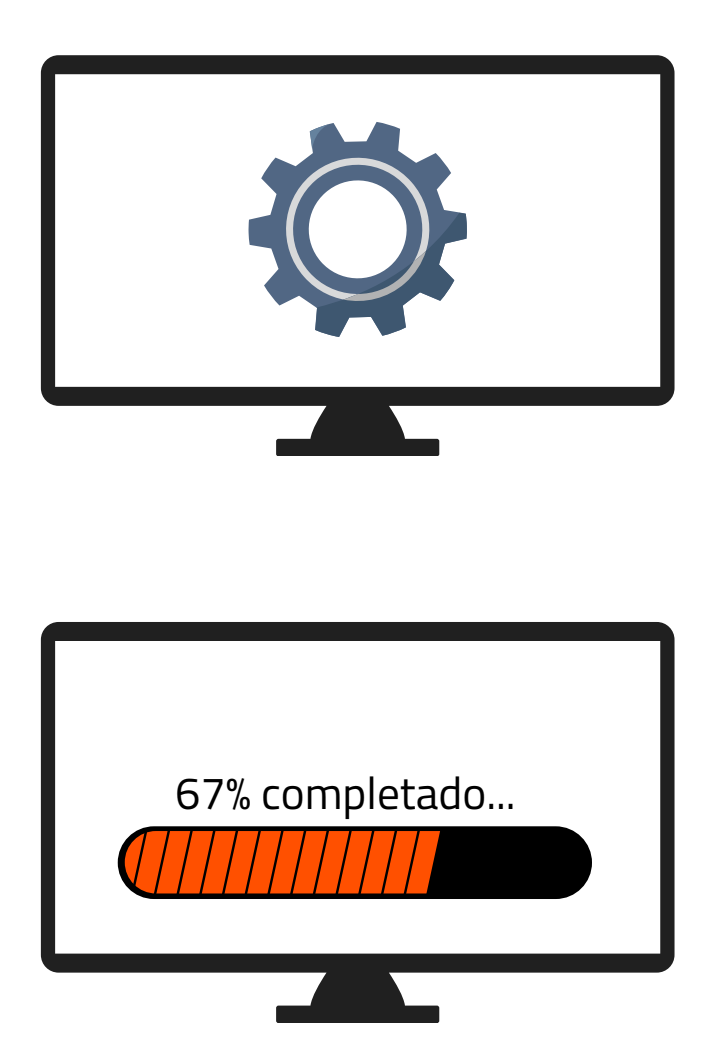

**1.** Accede a los ajustes de tu televisor y pulsa sintonización automática de canales

**2.** Dependiendo de tu ubicación selecciona:

• "**Cable**"(Novelda, Monforte, Crevillent, Elda, Petrer, Monóvar y Sax).

"Antena/aéreo/terrestre" (Aspe, Agost, Elche y Murcia).

**3.** Espera a que finalice la búsqueda de todos los canales.

## Ya puede disfrutar de todos los canales de **cableworld**

fibra

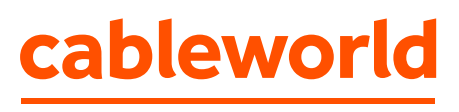

fibra

## Configuración búsqueda de canales TELEVISIÓN XIAOMI

"Búsqueda por **Cable**" (Novelda, Monforte, Crevillent, Elda, Petrer, Monóvar y Sax).

"Búsqueda por **Antena/aéreo/terrestre**" (Aspe, Agost, Elche y Murcia).

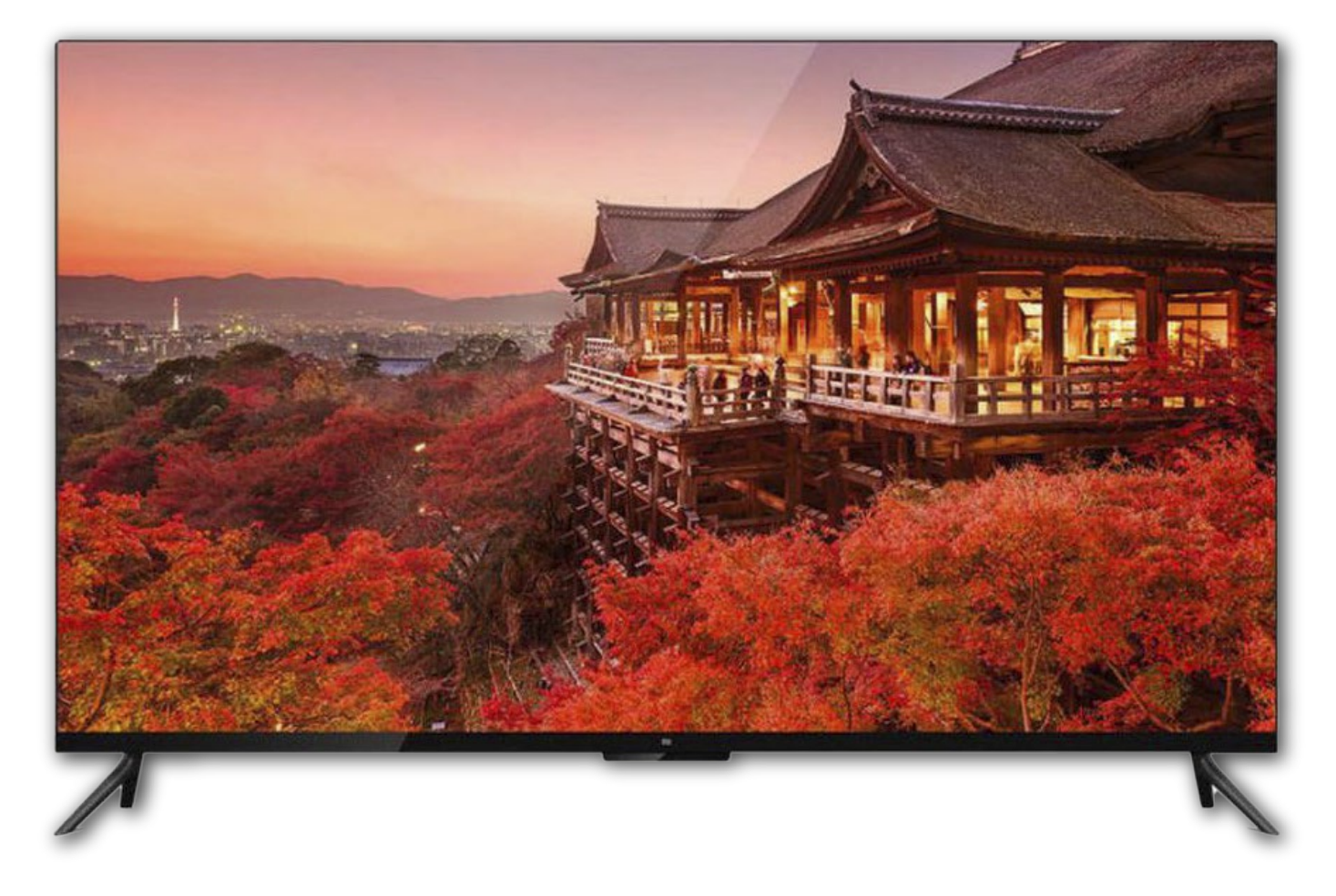

cableworld

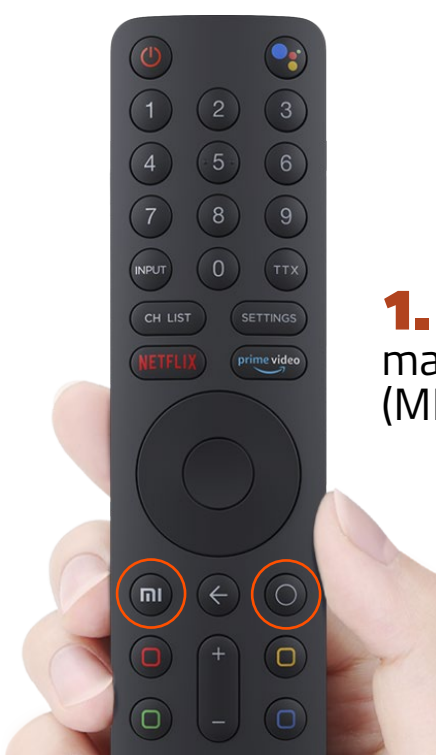

 Al encender el tv hay que acercar al frontal el mando a distancia a unos 20 cm y pulsar los botones (MI) y (0) a la vez hasta que emita un pitido.

**2** – Una vez configurado el mando seguimos las instrucciones en pantalla.

•Cuando nos pide configurar con un móvil o tablet Android le decimos que no y saltamos los pasos de registro con cuenta Google, ya que hay un fallo y es necesario antes de poner los datos de la cuenta aplicar las actualizaciones del sistema.

• A la hora de sintonizar y para que coja el listado de cableworld, sintonizaremos en Alemania para QAM (Cable: Novelda, Monforte, Crevillent, Elda, Petrer, Monóvar y Sax)

o Francia para COFDM (Antena/aéreo/terrestre: Aspe, Agost, Elche, Murcia)

•Al cambiar de país será necesario entrar a los ajustes de audio para poner por defecto el Español y así evitar problemas posteriores.

•Una vez sintonizada y actualizada ya se puede poner los datos de la cuenta para poder descargar app's de la Play Store.

• Cuando ya está operativa la TV podremos cambiar canales con el teclado numérico del mando a distancia o bien pulsando sobre el botón (ch. List) para poder ver el listado de canales.

#### HABILITAR CAMBIO DE CANALES CON EL MANDO.

Debido a la configuración del mando solo es posible cambiar de canales mediante la pulsación del teclado numérico o bien entrando en la lista de canales y seleccionar el que queramos. Como éste es un sistema algo incómodo le recomendamos habilitar el círculo central del mando para cambiar de canales y será necesario deshabilitar el modo HbbTV.

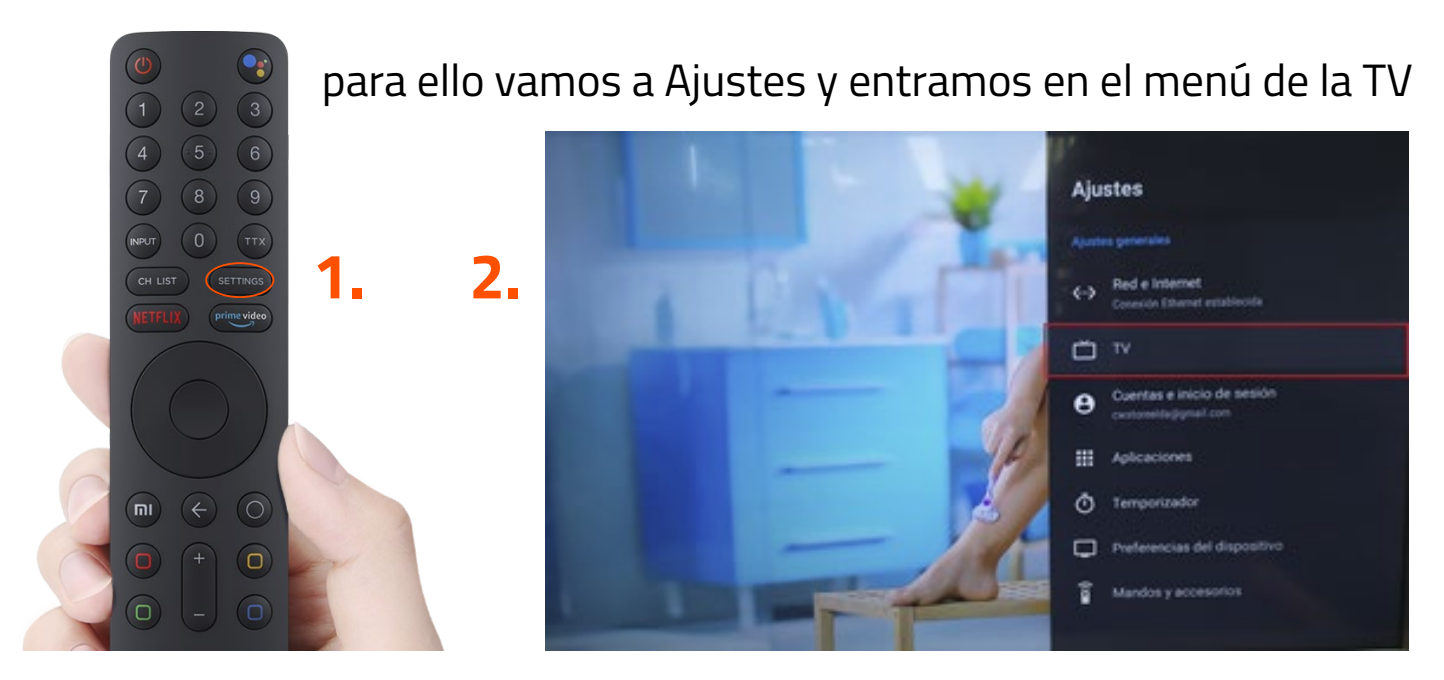

**3.** Una vez dentro vamos al menú de "Ajustes HbbTV" y desactivamos la opción de "Soporte HbbTV"

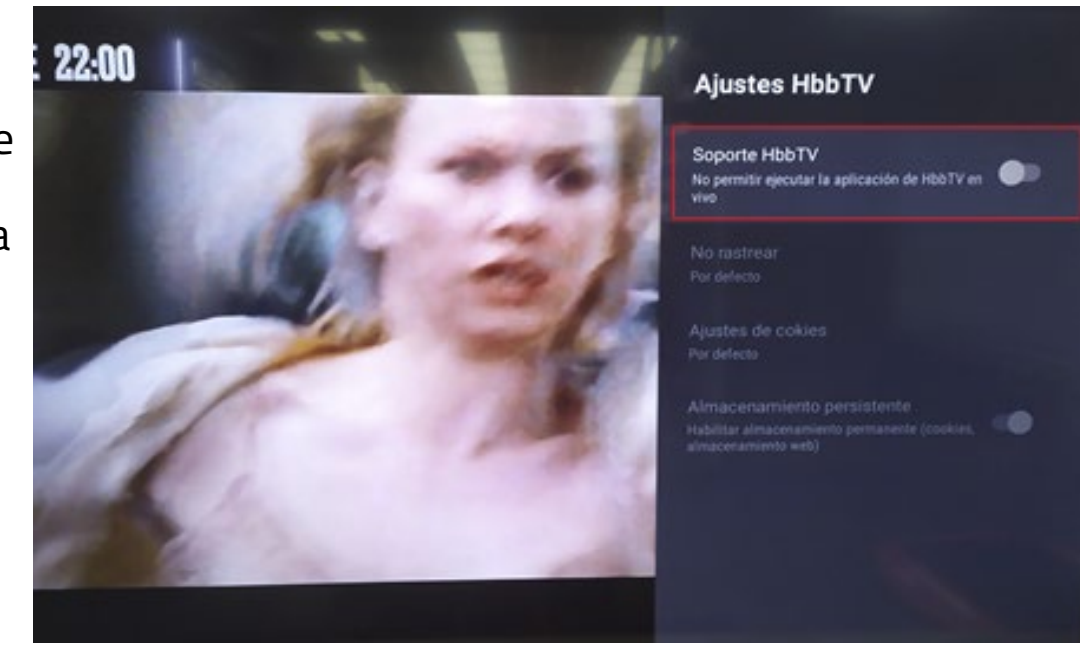

cableworld fibra